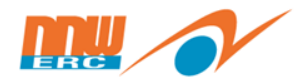

# สาธิตการกรอกข้อมูลแบบคำขอ เป็นเจ้าของโครงการผ่านระบบออนไลน์

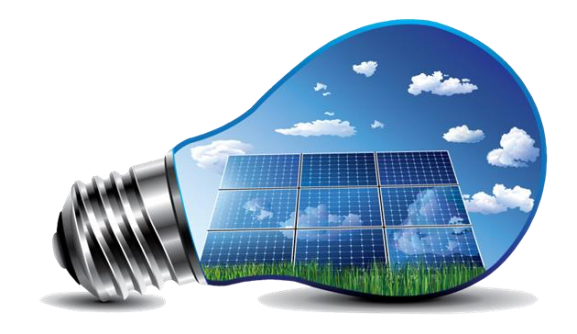

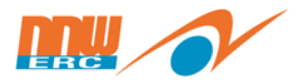

ช่องทางการลงทะเบียนจองคิวยื่นคำขอออนไลน์ ทาง <u>www.erc.or.th</u>

#### และ <u>solar.erc.or.th</u>

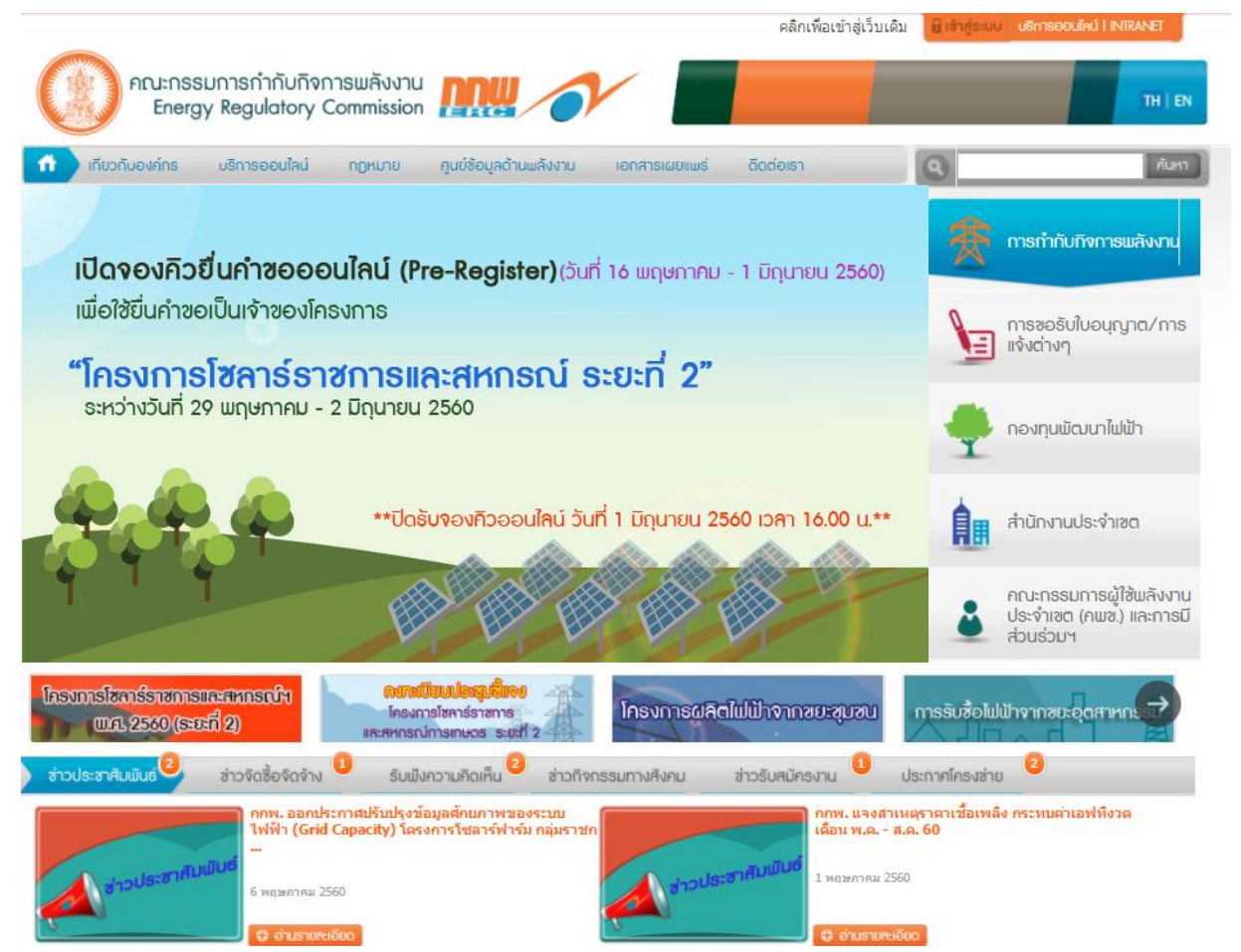

คณะกรรมการ ENERGY REGULATORY ກຳກັບກົຈກາรพลังงาน COMMISSION

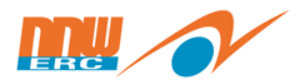

การจัดหาไฟฝ้าจากโครงการบลิตไฟฝ้าจากผลังงานแสงอาทิตย์ แบบติดตั้งบนผื้นดิน สำหรับหน่วยงานราชการและสหกรณ์ภาคการเกษตร พ.ศ. 2560

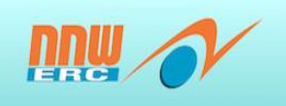

เปิดจองคิวยื่นคำขอเป็นเจ้าของโครงการออนไลน์ (Pre-Register) ตั้งแต่วันที่ 16 พฤษภาคม – 1 มิถุนายน 2560 ปิดลงทะเบียนวันที่ 1 มิถุนายน 2560 เวลา 16.00 น.

เพื่อใช้ยื่นคำขอเป็นเจ้าของโครงการ

#### "โครงการโซลาร์ราชการและสหกรณ์ ระยะที่ 2"

ระหว่างวันที่ 29 พฤษภาคม 2560 – 2 มิถุนายน 2560

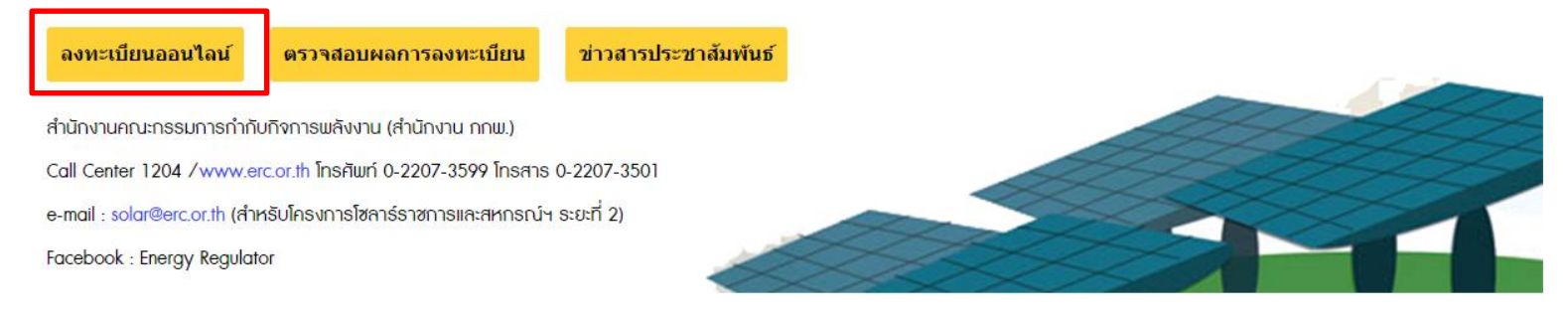

คณะกรรมการ ENERGY REGULATORY กำกับกิจการพลังงาน COMMISSION

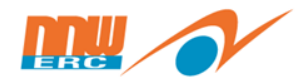

#### 1.หน้าแรกของระบบ

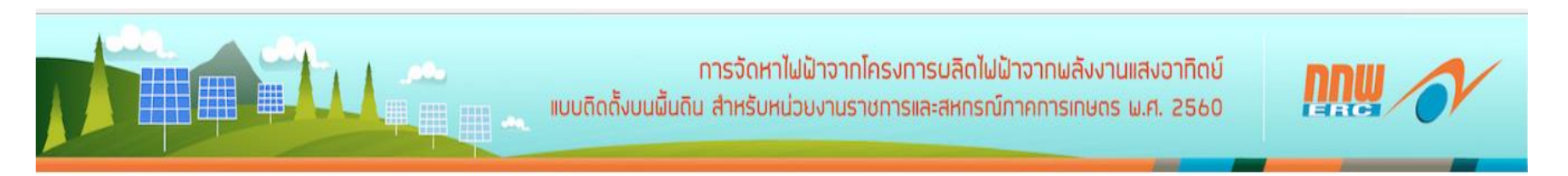

#### แสดงรายการจอง

| วัน                     | วันที่สำรองลงทะเบียน | เวลา          | จำนวนที่จอง/จำนวนที่รับจอง | สถานะ             |
|-------------------------|----------------------|---------------|----------------------------|-------------------|
| จันทร์                  | 29/05/2560           | 09:00 - 12:00 | 5/100                      | ว่าง              |
| จันทร์                  | 29/05/2560           | 12:00 - 16:00 | 6/100                      | ว่าง              |
| อังคาร                  | 30/05/2560           | 09:00 - 12:00 | 4/100                      | ว่าง              |
| อังคาร                  | 30/05/2560           | 12:00 - 16:00 | 6/100                      | ว่าง              |
| ŊБ                      | 31/05/2560           | 09:00 - 12:00 | 4/100                      | ว่าง              |
| WE                      | 31/05/2560           | 12:00 - 16:00 | 3/100                      | ว่าง              |
| พฤหัส <mark>บ</mark> ดี | 01/06/2560           | 09:00 - 12:00 | 6/100                      | ว่าง              |
| พฤหัสบดี                | 01/06/2560           | 12:00 - 16:00 | 0/0                        |                   |
| ศุกร์                   | 02/06/2560           | 09:00 - 12:00 | 10/100                     | ผยบางอง.าหมอหล.เพ |
| ศกร์                    | 02/06/2560           | 12:00 - 16:00 | 0/0                        | ត្រីរ             |

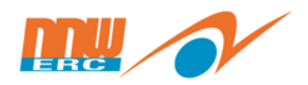

#### 2.แบบฟอร์มการจองวันเวลาลงทะเบียนยื่นคำขอเป็นเจ้าของโครงการ

|                                      |                                    | ระบบลงทะเ                      | แบบ<br>เบียนยื่นศาขอเป็น<br>สำหรับหน | บจองวันเวลาลงท<br>เจ้าของโครงการผลิต<br>ไวยงานราชการและสห | าะเบียนขอขายไ<br>ใฟฟ้าจากพลังงานแ<br>หกรณ์ภาคการเกษต | ฟฟ้า<br>สงอาทิตย์แบบคืดด่<br>รพ.ศ. 2560 | รังบนพื้นดิน<br>2/       |            |
|--------------------------------------|------------------------------------|--------------------------------|--------------------------------------|-----------------------------------------------------------|------------------------------------------------------|-----------------------------------------|--------------------------|------------|
| วนที่ 1 รายละเอียดของผู้ยื่นขอเป็น   | เจ้าของโครงการ                     |                                |                                      |                                                           |                                                      |                                         | ุกรอกขอมูล เ             | ทุกสวนทม * |
| 1) ประเภทหน่วยงาน/สหกรณ์ *           | 🖲 หน่วยงานราช                      | การ 🔍 สนกรณ์ภ                  | าดการเกษตร                           |                                                           |                                                      |                                         |                          |            |
|                                      | 🖲 องค์การที่รัฐจ่                  | โดดั้งขึ้น <sup>©</sup> มหาวิท | เยาลัยของรัฐ                         |                                                           |                                                      |                                         |                          |            |
| .) ข้อมูลหน่วยงาน                    | -                                  |                                |                                      |                                                           |                                                      |                                         |                          |            |
| ข้อหน่วยงาน : *                      |                                    |                                |                                      |                                                           |                                                      |                                         |                          |            |
| ส่วนงาน (ระบุตามกา                   | rsแบ่งส่วนงานภายใน                 | หน่วยราชการ) : *               |                                      |                                                           |                                                      |                                         |                          |            |
| พื้นที่ดำเนินงา                      | าน (ระบุจังหวัดที่ตั้งเร่          | ลียง 1 จังหวัด) : *            |                                      |                                                           |                                                      |                                         |                          |            |
| โดย : *                              | นาย *                              | ข้อ                            |                                      | นามสกุล                                                   |                                                      |                                         |                          |            |
| ดำแหน่ง : *                          |                                    | 1920                           |                                      | สังกัด : *                                                |                                                      |                                         |                          |            |
| เลขาโครประชาชน : *                   |                                    |                                |                                      | บัตรข่าราชการ :                                           |                                                      |                                         |                          |            |
| ซีสังหม่อยงอน •                      | inert.                             |                                | wit .                                |                                                           | eso (sian :                                          |                                         |                          |            |
| 11001000                             |                                    |                                | nign .                               |                                                           | wieny see :                                          |                                         |                          | AZ.        |
|                                      | 23MJH :                            | เลือกจังหวั 🔻                  | เขต/อาเภอ :                          | เลือกอ่าเกะ 🔻                                             | แขวง/ดาบล :                                          | เลือกต่าบล 🔻                            | รพลาบรษ                  | DAG :      |
|                                      | โทรศัพท์ :                         |                                |                                      |                                                           | โทรสาร :                                             |                                         |                          |            |
| ข้อมูลผู้รับมอบอ่านาจ (กรณีผู้มีอ่าน | <mark>าจ</mark> ไม่ได้มายื่นด้วยดน | ເລຈ)                           |                                      |                                                           |                                                      |                                         |                          |            |
|                                      | นาย 🔻                              | ชื่อ                           |                                      | ນານສຸດຸລ                                                  |                                                      |                                         |                          |            |
|                                      |                                    |                                |                                      | สังกัด :                                                  | 1                                                    |                                         | เลขบัตรประชาชน/บัตรขำราช | 0.05 :     |
| ต่ำแหน่ง :                           |                                    |                                |                                      | ALC: NOT A                                                |                                                      |                                         |                          |            |

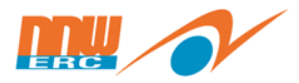

#### 2.แบบฟอร์มการจองวันเวลาลงทะเบียนยื่นคำขอเป็นเจ้าของโครงการ(ต่อ)

#### ส่วนที่ 2 ข้อมูลพื้นที่โครงการ

| (1) การใช้ที่ดิน *                                                              | 🔍 หน่วยงานราชการเป็นเจ้าของ 🔍 ที่ราชพัสดุ                                                        | กรอกข้อมูล ทุกส่วนที่มี *                          |
|---------------------------------------------------------------------------------|--------------------------------------------------------------------------------------------------|----------------------------------------------------|
| (2) ที่ตั้งโครงการเชื่อมโยงระบบ<br>ไฟฟ้าของ                                     | 🔍 การไฟฟ้านครนอวง 🔍 การไฟฟ้าส่วนภูมิภาค                                                          | <b>U</b> V                                         |
| ที่ตั้ง :                                                                       |                                                                                                  |                                                    |
| พิกัดทางภูมิศาสตร์ (GPS) :                                                      |                                                                                                  |                                                    |
| (3) จุดเชื่อมโยงระบบไฟฟ้า (ให้ตรงตามห                                           | หนังสือแจ้งผลการตรวจสอบจุดเบื่อมโยงระบบไฟฟ้าจากการไฟฟ้าฝ่ายจำหน่าย เพียง 1 Feeder)               |                                                    |
| ชื่อสถานีไฟฟ้า : *                                                              | เลือกสถานีไฟฟ้า ▼ หม้อแปลง:*                                                                     | eeder : * ເລັລກ Feeder 🔹                           |
| ส่วนที่ 3 ข้อมูลการเสนอขายไฟฟ้า<br>ขนาดกำลังผลิตติดตั้ง (ต<br>วันที่กำหนดจ่ายไฟ | ามที่ระบุในแผงเซลล์แสงอาทิตย์) : • เมกะวัดด์ (MWp)<br>ฟ้าเข่าสู่ระบบเชิงพาณิชย์ (SCOD) : •       |                                                    |
| ส่วนที่ 4 การยืนยอมปรับลดชนาดกำลัง                                              | งผลิตติดตั้ง                                                                                     | เมื่อกรอกข้อมูลครบถ้วน คลิก                        |
| ในกรณีที่ <u>ขนาดกำล่</u>                                                       | <u>เ้งผลิตติดตั้ง</u> ของข่าพเจ่าเกินกว่าศักยภาพคงเหลือของ Feeder ศักยภาพของหม่อแปลง และเป้าหมาย | ୍ ମ<br>ଅନ୍ମ କର କର କର କର କର କର କର କର କର କର କର କର କର |
| ข้าพเจ้า *                                                                      |                                                                                                  | "เลอกวนเขารวมเครงการ"                              |
| 🔍 ยืนยอมให้ปรับล                                                                | ด <u>ขนาดกำลังผลิตติตตั้ง</u> ลงเหลือไม่ต่ำกว่า เมกะวัตต์ (MWp)                                  |                                                    |
| 🄍 ใม่ยืนขอมให้ปรั                                                               | ับลด <u>ขนาดกำลังผลิตติดตั้ง</u>                                                                 |                                                    |
|                                                                                 | ย้อนกลับ เลือกวันเข้าร่วมโครงการ                                                                 |                                                    |

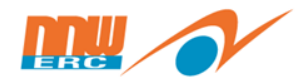

#### 3.เลือกวันเวลาลงทะเบียนยื่นคำขอเป็นเจ้าของโครงการ

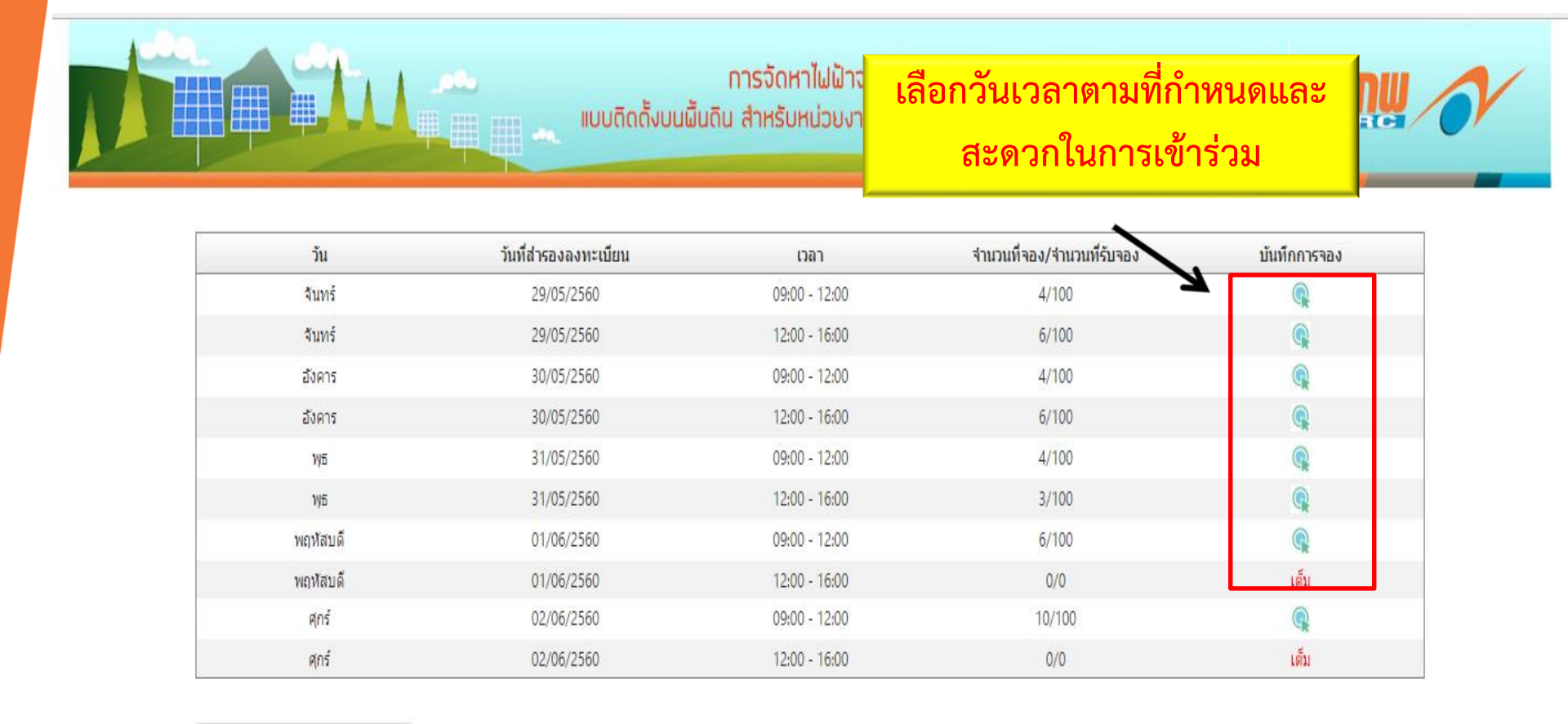

<mark>ย้อนกลับ</mark>

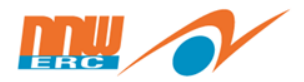

#### 3.เลือกวันเวลาลงทะเบียนยื่นคำขอเป็นเจ้าของโครงการ(ต่อ)

| ວັນ      | วันที่ส่ารองลงทะเบียน | เวลา          | จำนวนที่จอง/จำนวนที่รับจอง | บันทึกการจอง |
|----------|-----------------------|---------------|----------------------------|--------------|
| จันทร์   | 29/05/2560            | 09:00 - 12:00 | 4/100                      | R            |
| จันทร์   | 29/05/2560            | 12:00 - 16:00 | 6/100                      | Q            |
| อังคาร   | 30/05/2560            | 09:00 - 12:00 | 4/100                      | Q            |
| อังคาร   | 30/05/2560            | 12:00 - 16:00 | 6/100                      | Q            |
| ₩Б       | 31/05/2560            | 09:00 - 12:00 | 4/100                      | Q            |
| ₩Б       | 31/05/2560            | 12:00 - 16:00 | 3/100                      | Q            |
| พฤหัสบดี | 01/06/2560            | 09:00 - 12:00 | 6/100                      | Q            |
| พฤหัสบดี | 01/06/2560            | 12:00 - 16:00 | 0/0                        | เต็ม         |
| ศุกร์    | 02/06/2560            | 09:00 - 12:00 | 10/100                     | Q            |
| ศุกร์    | 02/06/2560            | 12:00 - 16:00 | 0/0                        | เต็ม         |

ย้อนกลับ

เมื่อเลือกวันเวลาแล้ว จะปรากฏกล่อง ข้อความด้านล่าง คลิก **"ยืนยันบันทึกการจอง"** 

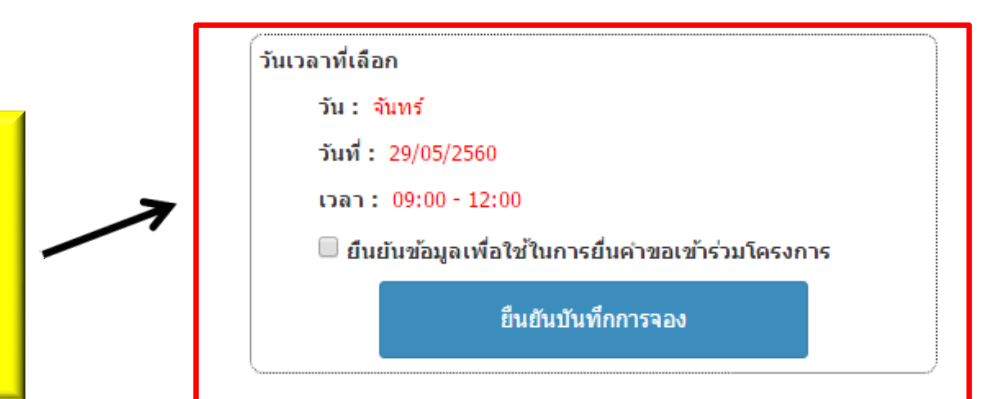

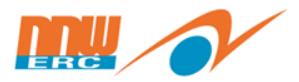

#### 4.ยืนยันข้อมูลการเลือกวันเวลาลงทะเบียน ยื่นคำขอเป็นเจ้าของโครงการ

|           | solar.erc.or.th บอกว่า:<br>ยินยันบันทึกการจองหรือไม่? |               | ×    |                     |                 |
|-----------|-------------------------------------------------------|---------------|------|---------------------|-----------------|
| วัน       | วันที่สำรองล                                          | (10)          | 50   | นวนที่รับจอง บันที  | ึกการจอง        |
| จันทร์    | 29/05/                                                |               | n11  | 0                   | R               |
| จันทร์    | 29/05/2560                                            | 12:00 - 16:00 | 6/10 | 0                   | R               |
| อังคาร    | 30/05/2560                                            | 09:00 - 12:00 | 4/10 | 00                  | R               |
| อังคาร    | 30/05/2560                                            | 12:00 - 16:00 | 6/10 | 0                   |                 |
| γб        | 31/05/2560                                            | 09:00 - 12:00 |      | ุ คลิก " <b>ตกล</b> | <b>ง"</b> เพื่อ |
| ψБ        | 31/05/2560                                            | 12:00 - 16:00 |      |                     |                 |
| พถทัสบดี  | 01/06/2560                                            | 09:00 - 12:00 |      |                     | a 2             |
| พถาศัสบดี | 01/06/2560                                            | 12:00 - 16:00 |      | ยนยนการจอ           | 120116124       |
| ศุกร์     | 02/06/2560                                            | 09:00 - 12:00 |      |                     |                 |
| ศุกร์     | 02/06/2560                                            | 12:00 - 16:00 | 0/0  | )                   | เต็ม            |

ย้อนกลับ

วันเวลาที่เลือก

- วัน : จันทร์
- วันที่: 29/05/2560
- เวลา: 09:00 12:00

🗹 ยืนยันข้อมูลเพื่อใช้ในการยื่นคำขอเข้าร่วมโครงการ

ยืนยันบันทึกการจอง

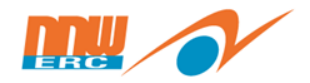

#### Pre-Register 5.เสร็จสิ้นการลงทะเบียนและพิมพ์เอกสารการลงทะเบียน

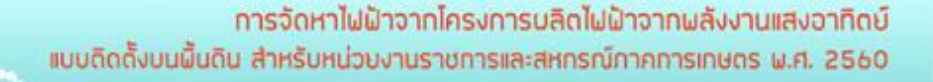

ระบบดงทะเบียนยื่นคำขอเป็นเจ้าของโครงการผลิตไฟฟ้าจากพลังงานแสงอาทิตย์แบบดิดดั้งบนพื้นดิน สำหรับหน่วยงานราชการและสหกรณ์ภาคการเกษตร พ.ศ. 2560

#### ลงทะเบียนสำเร็จ!

#### \*\*กรุณาพิมพ์เอกสารการลงทะเบียนเพื่อยืนยันในวันยื่นดำขอ\*\*

| สวนท 1 รายละเอยตของผูยนขอเบนเจาของเตรงการ                   |                                     |                                          |                               |
|-------------------------------------------------------------|-------------------------------------|------------------------------------------|-------------------------------|
| (1) บระเภทหนวยงาน : องคการทรฐจดคงขน                         |                                     |                                          |                               |
| (2) ข้อมูลหน่วยงาน                                          |                                     |                                          |                               |
| ชื่อหน่วยงาน : สำนักงานคณะกรรมการ <i>เ</i>                  | ำกับกิจการพลังงาน                   |                                          | 7                             |
| ส่วนงาน : กองทุนพัฒนาให้ฟ้า                                 |                                     | พื้นที่ดำเนินงาน : กรุงเทพมห             | ทานคร                         |
| โดย : นาย สมศักดิ์                                          |                                     |                                          |                               |
| ตำแหน่ง : เจ้าหน้าที่ทั่วไป                                 |                                     | สังกัด : กองทุนพัฒ <mark>นาไฟฟ</mark> ัง | 9/                            |
| ເລນນັດຮປຣະຈຳດັ່ວປຣະນານານ : 1-1020-01                        | 626-08-5                            | บัตรข่าราชการ :                          | ร็ฉสิ้นการลงทะเบียบ พิษพ์เลกร |
| ที่ตั้งหน่วยงาน : เลขที่ 123 หมู่ที่ ช่อย                   | ດນນ ແນວง/ທ່ານລ ປາງນວັນ ເນທ/ລຳເກລ ປາ | ุ่มวัน จังหวัด กรุงเทพมหานคร <b>661</b>  |                               |
| โทรศัพท์ : 0988172345                                       | โทรสาร :                            |                                          |                               |
| (3) ข้อมูลผู้รับมอบอ่านาจ (กรณีผู้มีอ่านาจไม่ได้มายื่นด้วยต | ສນເວວ)                              |                                          | เพออนอนเนวนอนค เมอ            |
| ผู้รับมอบอ่านาจ : นาย                                       |                                     |                                          |                               |
| ตำแหน่ง :                                                   | สังกัด :                            |                                          | บัตรประชาชน/บัตรขำราชการ :    |
| โทรศัพท์ :                                                  | โทรศัพท์มือถือ :                    |                                          | ភ័យន៍ :                       |

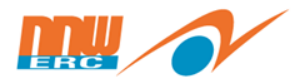

### **Pre-Register** 5.เสร็จสิ้นการลงทะเบียนและพิมพ์เอกสารการลงทะเบียน(ต่อ)

|               | ส่วนงาน : เทคโนโลยีสารสนเทศ                    |                                       | พื้นที่ดำเนินงาน : กรุงเทพมหานคร                 |
|---------------|------------------------------------------------|---------------------------------------|--------------------------------------------------|
|               | โดย : นางสาว วรัทยา นิลเทพ                     |                                       |                                                  |
|               | ตำแหน่ง : พนักงาน                              |                                       | สังกัด : เทคโนโลยีสารสนเทศ                       |
|               | ເລຍນັດຮປຣະຈຳດັ່ງປຣະນາชน : 1-1020-016           | 26-08-5                               | บัตรขำราชการ :                                   |
|               | ที่ตั้งหน่วยงาน : เลขที่ 142 หมู่ที่ ชอย ถ     | นน ແນວง/ດຳນຸລ ປາງມຸວັນ ເນດ/ວຳເກວ ປາງງ | เว้น จังหวัด กรุงเทพมหานคร รหัสไปรษณีย์ 10300    |
|               | โทรศัพท์ :                                     | โทรสาร :                              |                                                  |
| (3) ພ້ອນຸລຊ   | เร็บมอบอำนาจ (กรณีผู้มีอำนาจใม่ได้มายื่นด้วยดน | nao)                                  |                                                  |
|               | ผู้รับมอบอ่านาจ : นาย                          |                                       |                                                  |
|               | ดำแหน่ง :                                      | สังกัด :                              | บัตรประชาชน/บัตรบำราชการ :                       |
|               | โทรศัพท์ :                                     | โทรศัพท์มือถือ :                      | ដ័យថ៍ :                                          |
| ส่วนที่ 2 ข่  | <b>้อมูลพื้นที่โครงการ</b>                     |                                       |                                                  |
| (1) การใช่ป   | ที่ดิน : หน่วยงานราชการเป็นเจ้าของ             |                                       |                                                  |
| (2) ที่ตั้งโร | หรงการเชื่อมโยงระบบไฟฟ้าของ : การไฟฟ้านครา     | иаза                                  |                                                  |
|               | ที่ตั้ง :                                      |                                       |                                                  |
|               | พิกัดทางภูมิศาสตร (GPS) :                      |                                       |                                                  |
| (3) จุดเชื้อ: | มโยงระบบใฟฟ้า                                  |                                       |                                                  |
|               | สถานีไฟฟ้า : ปิดสม                             | หม้อนปลง : PM1                        | Feeder : PM11                                    |
| ส่วนที่ 3 ข่  | <i>โอมูลการเสนอขาย</i> ไฟฟ้า                   |                                       |                                                  |
|               | ขนาดกำลังการผลิตติดตั้ง (ตามที่ระบุในแ         | ผงเซลล์แสงอาทิดย์) : 3.50000 เมกะวัด  | a (MWp)                                          |
|               | วันที่กำหนดจ่ายไฟฟ้าเข้าสู่ระบบเชิงพาณิข       | uti (SCOD) : 25/5/2560                |                                                  |
| ส่วนที่ 4 ก   | ารยินยอมปรับลดขนาดกำลังการผลิตติดตั้ง          |                                       |                                                  |
|               | ในกรณีที่ <u>ขนาดกำลังผลิตติดตั้ง</u> ของข่า   | สลำเกินกว่าศักยภาพคงเหลือของ Feede    | r ศักยภาพของหม้อแปลง และเป้าหมายระดับที่กำหนดใว้ |
|               | ส่วนเร่า คิมคอนให้ปรับออสบาดค่าอังหล่          | adad 100000 una                       | dee (MW/n)                                       |

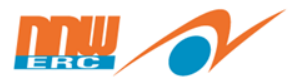

# ใบลงทะเบียนจองคิวยื่นคำขอออนไลน์

|                                           |      | รหัสการจอง : NET600022              |
|-------------------------------------------|------|-------------------------------------|
| ชื่อหน่วยงาน : การเคหะแห่งชาติ            |      |                                     |
| ประเภทหน่วยงาน : องค์การที่รัฐจัดตั้งขึ้น |      | สังกัด :กระทรวงการพัฒนาสังคมและความ |
| ชื่อผู้จอง : นายไมตรี อินทสุต             |      | มั่นคงของมนุษย์                     |
| เลขบัตรประชาชน : 5-6418-61476-23-5        |      |                                     |
| จังหวัด : กรุงเทพมหานคร                   |      | เบอร์โทร : 0-2351-7777              |
| ปริมาณเสนอขายสูงสุด : 3.00                | MWp. | ปริมาณเสนอขายต่ำสุด : ไม่ลดขนาด     |
| วันที่จองลงทะเบียน : 29/05/2560           |      | เวลา : 12:00 - 16:00                |

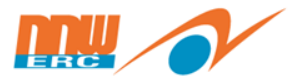

# ใบลงทะเบียนจองคิวยื่นคำขอออนไลน์ (ต่อ)

#### เอกสารแนบท้ายประกาศข้อ 22.2 <mark>แบบ ข</mark>

| (สำหรับเจ้าหน้าที่) |           |  |  |  |  |  |
|---------------------|-----------|--|--|--|--|--|
| เลขที่              | NET600022 |  |  |  |  |  |
| วันที่ยืน           |           |  |  |  |  |  |

#### คำขอเป็นเจ้าของโครงการ (สำหรับหน่วยงานราชการ)

#### ส่วนที่ 1 รายละเอียดของผู้อื่นขอเป็นเจ้าของโครงการ

| (1) หน่วยงานราชการ<br>โม                    |                                                                         | Г               | ۰ م             | 9                           |        |  |  |
|---------------------------------------------|-------------------------------------------------------------------------|-----------------|-----------------|-----------------------------|--------|--|--|
| 🗠 ้่องคการทรฐจดต่งขน                        |                                                                         | L               | ่ มหาวิทยาลิย∣  | ในกำกับของรฐ                |        |  |  |
| (2) ขอมูลหนวยงาน                            |                                                                         |                 |                 |                             |        |  |  |
| ชื่อหน่วยงาน <u>การเคหะแ</u> ห              | ห่งชาติ                                                                 |                 |                 |                             |        |  |  |
| ส่วนงาน (ระบุตามการแบ่งส่วนงานภายใน         | หน่วยราข                                                                | ชการ) ราช       | สการบริหารส่วนเ | ภูมิภาค                     |        |  |  |
| พื้นที่ดำเนินงาน (ระบุจังหวัดที่ตั้งเพียง 1 | วังหวัด)                                                                | กรุงเทพ         |                 |                             |        |  |  |
| โดย (นาย/นาง/นางสาว) นาย ไมตรี              |                                                                         |                 | นา              | ามสกุล <mark>อินทสุต</mark> |        |  |  |
| ตำแหน่ง ประธานกรรมการ                       | ทำแหน่ง ประธานกรรมการ สังกัด กระทรวงการพัฒนาสังคมและความมั่นคงของมนุษย์ |                 |                 |                             |        |  |  |
| เลขที่บัตรข้าราชการ/บัตรประชาชน             | 5-64                                                                    | 18-61476-23     | -5 ,            | -                           |        |  |  |
| ที่ตั้งหน่วยงาน เลขที่ 905                  | หมู่ที่                                                                 |                 | ตรอก/ชอย        | ถนน นวมินทร์                |        |  |  |
| ตำบล/แขวง คลองจั่น                          |                                                                         | อำเภอ/เขต       | บางกะปิ         | จังหวัด กรุงเทพม            | มหานคร |  |  |
| รหัสไปรษณีย์ 10240                          |                                                                         | โทรศัพท์        | 0-2351-7777     | โทรสาร 0-2351-77            | 78     |  |  |
| (3) ข้อมูลผู้รับมอบอำนาจ (กรณีผู้มี         | อำนาจไม่                                                                | ได้มายื่นด้วยตา | 1194)           |                             |        |  |  |
| (นาย/นาง/นางสาว) นาย                        |                                                                         |                 |                 | นามสกุล                     |        |  |  |
| ตำแหน่ง                                     |                                                                         |                 | สังกัด          | ٥<br>                       |        |  |  |

e - 1

โทรศัพท์

คณะกรรมการ ENERGY REGULATORY กำกับกิจการพลังงาน COMMISSION

เลขที่บัตรข้าราชการ/เลขที่บัตรประชาชน

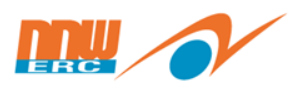

- ช่องทางการลงทะเบียนจองคิวยื่นคำขอออนไลน์ ทาง <u>www.erc.or.th</u> และทาง <u>solar.erc.or.th</u>
- เปิดจองคิวยื่นคำขอเป็นเจ้าของโครงการออนไลน์ (Pre-Register)
  ตั้งแต่วันที่ 16 พฤษภาคม 1 มิถุนายน 2560
  ปิดลงทะเบียนวันที่ 1 มิถุนายน 2560 เวลา 16.00 น.
- ยื่นคำขอเป็นเจ้าของโครงการ

"โครงการโซลาร์ราชการและสหกรณ์ ระยะที่ 2" ระหว่างวันที่ 29 พฤษภาคม 2560 – 2 มิถุนายน 2560 ผู้ยื่นคำขอเป็น เจ้าของโครงการ นำใบลงทะเบียนจองคิวยื่นคำขอออนไลน์ มาแสดงในวัน เวลา ที่เลือกไว้